# Lake Shore CSD is saying "Goodbye" to all of the paper time sheets we've used for employees, and we're saying "Hello" to WinCap's Electronic Vouchers for payroll.

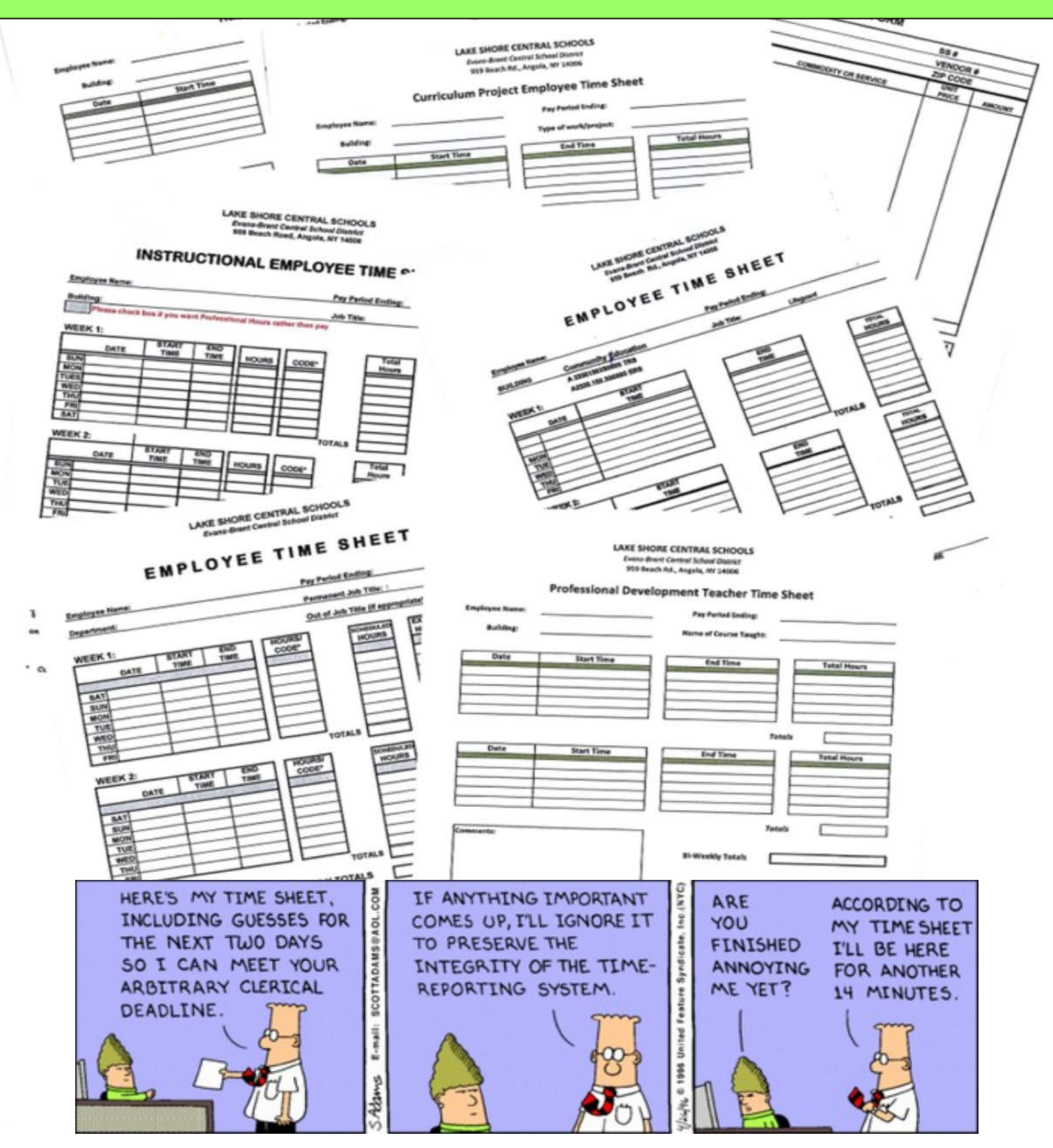

# WinCapWEB Payroll Vouchers- Employee

The paper claim forms that we've been using for those extra work duties such as Chaperoning, Intramurals, Athletic related activities, Tutoring etc. will now be submitted electronically through *WinCap*WEB Payroll Vouchers. Each work duty has three levels of approvals defined. The first level supervisor or the lowest level supervisor will be responsible for submitting the employee's claim form electronically through the *WinCap*WEB Payroll Voucher web module. This will usually be a clerical staff member who enters the voucher. Once submitted, the employee who has completed the work will receive an email that will require the employee to select the link and "approve" the payroll voucher. Should any changes need to be made they must reach out to the supervisor (or secretary) to make the change. The second level (building principal or department supervisor) and the third and final approver (Assistant Superintendent) will approve the payroll voucher has been fully approved and a pending payroll transaction will be placed into the next available payroll for payment.

This document outlines the employee process.

#### 1. Employee will receive an email

Whenever a payroll voucher is submitted on behalf of the employee, they will receive an email from WinCapWeb AutoAdmin. The employee must select the link in the email and login to *WinCap*WEB and approve the payroll voucher to send it up the approval chain in order for the payroll voucher to be paid (see example on next page).

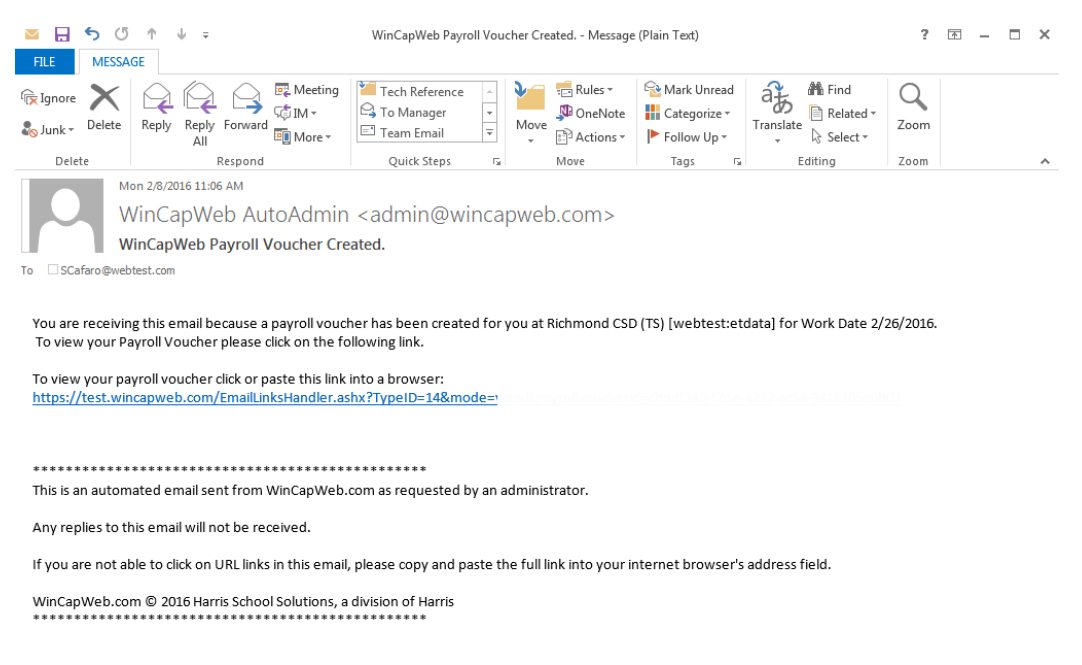

### 2. Selecting the link will bring the employee to WinCapWEB

The employee will be prompted to sign into *WinCap*WEB. The sign information will be the email and the password that was established for *WinCap*WEB Employee Self Service. If the user does not remember this information they should proceed through the "forgot password" link or reach out to the *WinCap*WEB system manager for assistance.

|                                                                                  | <b>DWEB</b> , <b>CONTRACTOR</b>                                                                                                    |
|----------------------------------------------------------------------------------|----------------------------------------------------------------------------------------------------|
| Home Requisitions Pr                                                             | ofessional Development Employee Self-Service Payroll Vouchers Timesheets BOCES Services                                                                                                   |
|                                                                                  |                                                                                                    |
| Username (email):<br>ifaro@webtest.com<br>Password:<br>Login<br>Forgot.Password? | Please login to continue.<br>You do not have access to this resource or we cannot identify you.<br>If you are having trouble logging in please contact your organization's support staff. |

\*If the employee does not have an active WinCap WEB account, please contact Suzanne Kowal in the Business Office to have an account created for the employee. The District will need a valid e-mail address in order to create the WinCap WEB account. Note: if the employee does not have a District e-mail address, a private (home) e-mail address may be used.

#### 3. Payroll Voucher form will display with a "Submit/Approve" button.

Upon successfully logging into *WinCap*WEB, the link from the email will bring the employee directly into the payroll voucher form for their review and approval. After reviewing the payroll voucher form, the user should scroll to the bottom and select "submit/approve." If there is something wrong with the form the user must reach out to the supervisor for any changes or cancellations.

|                             |                 | My Payroll Voucher Form                           |  |  |  |  |  |
|-----------------------------|-----------------|---------------------------------------------------|--|--|--|--|--|
| nformation History          |                 |                                                   |  |  |  |  |  |
| Payroll Voucher Infor       | mation          |                                                   |  |  |  |  |  |
| Payroll Vouchers should b   | a used when a   | sequesting payment for the following:             |  |  |  |  |  |
| Tayron vouchers should v    | o usee when i   | equesting payment for the following.              |  |  |  |  |  |
| Overtime                    |                 |                                                   |  |  |  |  |  |
| Chaperoning- Sporting Er    | Sports Event    |                                                   |  |  |  |  |  |
| chaptroning other ron       | Sports Litent   |                                                   |  |  |  |  |  |
| Please select the applicabl | e pay authoriz  | zation and complete the form. Once the claim      |  |  |  |  |  |
| has been fully approved y   | ou will receive | an email.                                         |  |  |  |  |  |
|                             |                 |                                                   |  |  |  |  |  |
|                             |                 |                                                   |  |  |  |  |  |
| Payroll Voucher Seq         | 011333          |                                                   |  |  |  |  |  |
| Pay Authorization           | Teaching As     | ssistant, Chaperone-TRS, Athletics Away Evt-Basic |  |  |  |  |  |
| Work Date                   | 2/26/2016       |                                                   |  |  |  |  |  |
| Work Date End               |                 |                                                   |  |  |  |  |  |
|                             | -               |                                                   |  |  |  |  |  |
| a data a set recto          |                 |                                                   |  |  |  |  |  |
| Additional Info             |                 |                                                   |  |  |  |  |  |
| Quantity                    | 1.00            |                                                   |  |  |  |  |  |
| Quantity                    | 1.00            | per event (1.000 - 1.000)                         |  |  |  |  |  |
| Basis                       | 62,39           | \$62.39 Stipend                                   |  |  |  |  |  |
| Claim Amount                | 62.39           |                                                   |  |  |  |  |  |
| Tax Withholding Election    | Regular En      | nployee W-4/IT-2101 Tax Withholding Rates 👻       |  |  |  |  |  |
| Notes                       |                 |                                                   |  |  |  |  |  |
|                             |                 |                                                   |  |  |  |  |  |
| Voucher Approvals/          | Certificatio    | ns                                                |  |  |  |  |  |
| Approval Level Super        | rvisor          | Approval Status Approved By Approved On           |  |  |  |  |  |
| Employee                    |                 | Skipped or N/A                                    |  |  |  |  |  |
| Pay Supervisor 3 Nadbo      | y, Richard U.   | Approved Nadboy, Richard U. 2/8/2016 11:05:20 AM  |  |  |  |  |  |
| Pay Supervisor 1 Valent     | in, Wayne O.    | Pending                                           |  |  |  |  |  |
|                             |                 |                                                   |  |  |  |  |  |
|                             | Co              |                                                   |  |  |  |  |  |

## 4. Reviewing Payroll Vouchers

An employee may always see the status and history of payroll vouchers by signing into WinCapWEB and going to the Payroll Vouchers menu and selecting "My Payroll Vouchers." The wrench icon and filter offer options to the employee for display settings and filtering items that display.

| ns Professional Deve                             | elopment Employ | ree Self-Service Payroll Vouchers Timesh                       | neets                          |          |                    |              |             |                                         |         |  |
|--------------------------------------------------|-----------------|----------------------------------------------------------------|--------------------------------|----------|--------------------|--------------|-------------|-----------------------------------------|---------|--|
| nCapWeb > Payroll Vouchers > My Payroll Vouchers |                 |                                                                |                                |          |                    |              |             |                                         |         |  |
|                                                  |                 |                                                                |                                |          |                    |              |             | /                                       |         |  |
| My Payroll Vouchers                              |                 |                                                                |                                |          |                    |              |             |                                         |         |  |
|                                                  |                 |                                                                |                                |          |                    |              | :           | 1-15 of 15 rst   Previous               | Next La |  |
| Work Date Start 🔻                                | Work Date End   | Pay Authorization                                              | Additional Info                | Quantity | Basis              | Claim Amount | Submit Date | Status                                  | Action  |  |
| 02/26/2016                                       |                 | Teaching Assistant, Chaperone-TRS,<br>Athletics Away Evt-Basic |                                | 1.00     | \$62.39<br>Stipend | \$62.39      | 02/08/2016  | Awaiting "Pay Supervisor<br>2" Approval |         |  |
| 12/23/2015                                       | 12/23/2015      | Teaching Assistant, HH TA Acting as<br>Teacher                 | 10:05-10:50 Denig for Nappi    | 1.00     | \$10<br>Stipend    | \$10.00      | 12/24/2015  | Paid 01/15/2016                         |         |  |
| 12/22/2015                                       | 12/22/2015      | Teaching Assistant, HH TA Acting as<br>Teacher                 | Nappi 11:15-2:35               | 3.00     | \$10<br>Stipend    | \$30.00      | 12/22/2015  | Paid 01/15/2016                         |         |  |
| 10/10/2015                                       | 10/10/0015      | TILLER ALTER IN TA ARE I                                       | Barris - 1997 - 414 - 1994 - 1 | 1.00     | ***                | £10.00       | 10/10/2015  | D=14.01/15/2016                         |         |  |

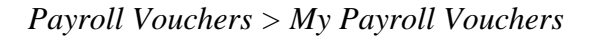

As always, please contact Suzanne Kowal in the Business Office with any questions or problems.